Программное обеспечение "StorkAccess"

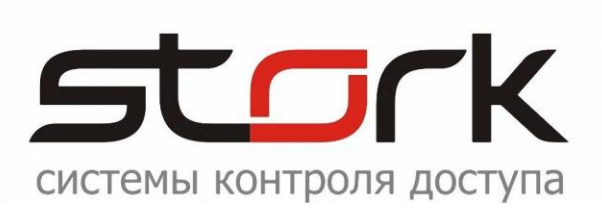

# РУКОВОДСТВО ПО ДОБАВЛЕНИЮ КОНТРОЛЛЕРОВ В СИСТЕМУ StorkAccess

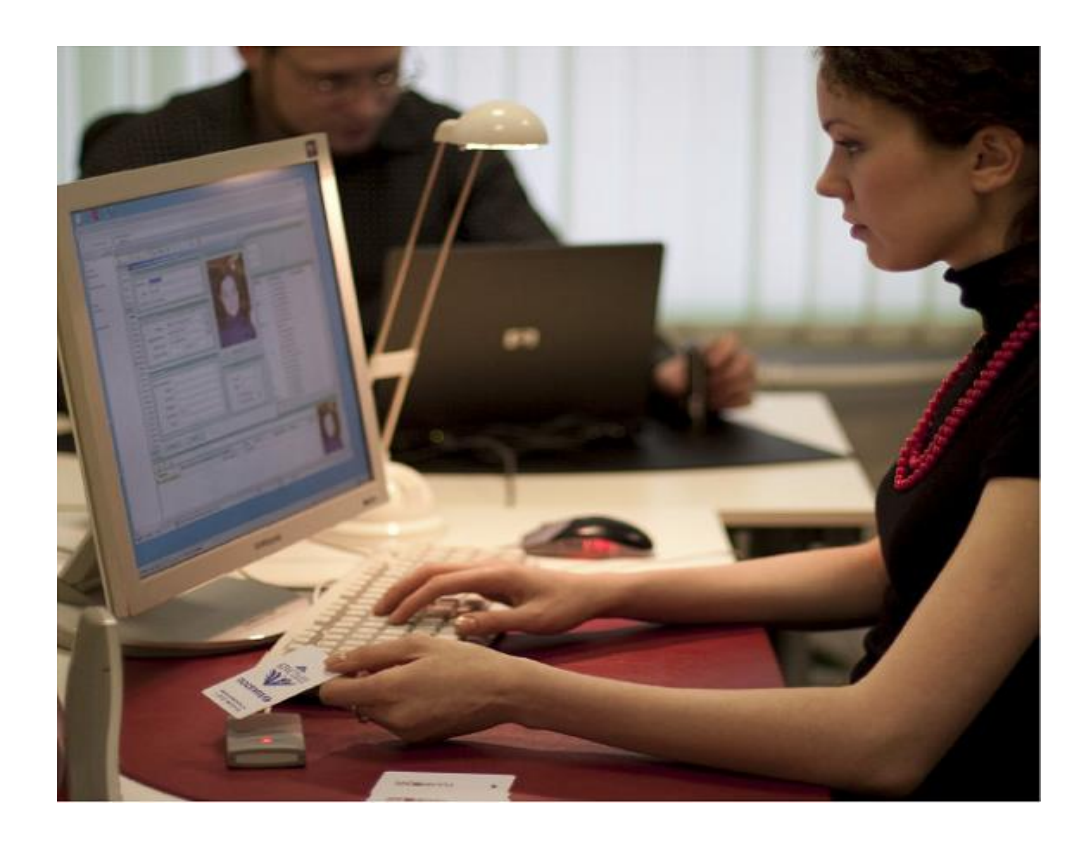

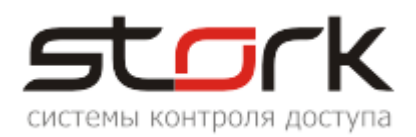

# СОДЕРЖАНИЕ:

| СС | ОДЕРЖАНИЕ:                              | 2  |
|----|-----------------------------------------|----|
| 1. | ЗАПУСК СИСТЕМЫ                          | 3  |
| 2. | СОЗДАНИЕ И КОНФИГУРИРОВАНИЕ ЛИНИЙ СВЯЗИ | 7  |
| 3. | ПОИСК КОНТРОЛЛЕРОВ В ЛИНИИ СВЯЗИ        | 11 |

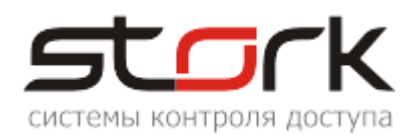

#### 1. ЗАПУСК СИСТЕМЫ

После установки системы СКУД, запустите с рабочего стола.

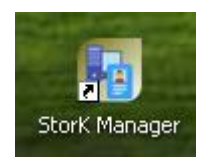

Выполните подключение к базе данных кнопкой «Подключиться».

Логин и пароль, для входа в программу APM-оператора (по-умолчанию) - «master», логин и пароль для подключения к базе данных skudstork - «Stork».

| Доступ  |                                             |
|---------|---------------------------------------------|
| Данные  | оператора для входа в АРМ:                  |
| Логин:  | master                                      |
| Пароль: | •••••                                       |
|         | 🗹 Запомнить пароль                          |
| -       |                                             |
| Параме  | тры соединения с базой данных               |
| Хост:   | localhost Порт: <mark>3050</mark>           |
| База:   | skudstork                                   |
| Логин:  | StorK                                       |
| Пароль: | •••••                                       |
| Подкл   | іючиться Выход<br>ать параметры подключения |

Заполните справочники системы.

| St | torK_N | Aanager 🛛 🕅                                                                                                    |
|----|--------|----------------------------------------------------------------------------------------------------|
| 4  | 1      | Необходимо внести в справочник хотя бы один объект (здание, сооружение, площадку и т. п.), на котором эксплуатируется данная СКУД.<br>Вы готовы это сделать? |
|    |        | Yes No                                                                                                    |

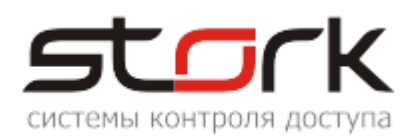

| 06 | ъекты - редактирование                                                    |
|----|---------------------------------------------------------------------------|
| 06 | ъект                                                                      |
| Г  | Наименование:                                                             |
|    | 000 «Сторк».                                                              |
|    |                                                                           |
| Γ  | Адрес:                                                                    |
|    | 197198, Россия, Санкт-Петербург, Ораниенбаумская ул., 5, офис 44 (4 этаж) |
|    |                                                                           |
| Γ  | Описание:                                                                 |
|    | E-mail: support@storkspb.ru                                               |
| Ľ  |                                                                           |
| _  |                                                                           |
| -  |                                                                           |

| StorK_M | anager 🗙                                                                                                    |
|---------|----------------------------------------------------------------------------------------------------|
| 1       | Необходимо внести в справочник хотя бы одну фирму (организацию, школу и т.п.), использующую данную СКУД.<br>Вы готовы это сделать?<br>Yes No |

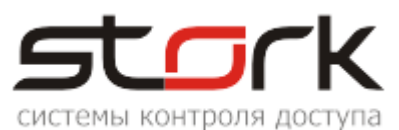

| 🔢 Фирмы - редактирование 🛛 🔀                                                                                                    |
|----------------------------------------------------------------------------------------------------|
| Наименование:                                                                                                    |
| ОГОГО «Сторк».                                                                                                    |
| Объект (основной):<br>ООО «Сторк».                                                                                                |
| Описание:                                                                                                    |
| 197198, Россия, Санкт-Петербург,<br>Ораниенбаумская ул., 5, офис 44<br>(4 этаж) СИСТЕМЫ ОХРАНЫ, КОНТРОЛЯ<br>И УПРАВЛЕНИЯ ДОСТУПОМ |
| Логотип •                                                                                                    |
| Параметры (используются только для интеграции):                                                                                   |
| 2:                                                                                                    |
| 3:                                                                                                    |
| 4:                                                                                                    |
| Сохранить Отмена                                                                                                    |

После сохранения будет выдано следующее сообщение.

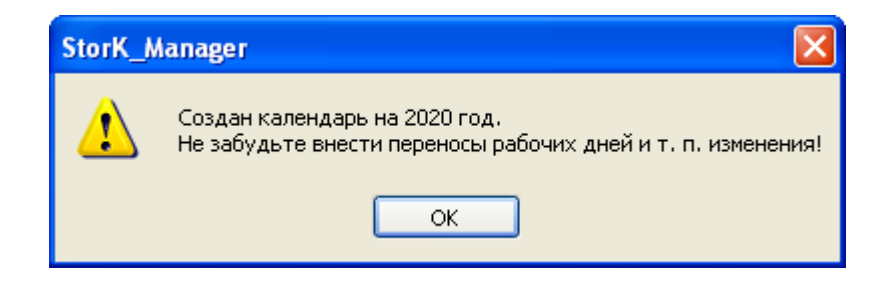

Пример редактирования «календаря» приведен ниже.

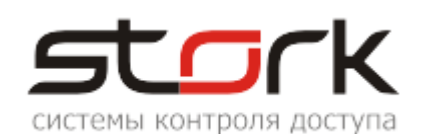

| Трудовая дисциплина 💲                       | EB P | або | чий | кал  | е нд  | арь | на 2 | 2020 | ۲.         |    |    |      |       |     |    |    |    |     |       |      |       |    |    |    |    |      |               |     |       |    |    |    |
|---------------------------------------------|------|-----|-----|------|-------|-----|------|------|------------|----|----|------|-------|-----|----|----|----|-----|-------|------|-------|----|----|----|----|------|---------------|-----|-------|----|----|----|
| Учет рабочего времени Присутствующие и      |      |     | Ян  | варі | ь, 20 | 20  |      |      |            |    | Фе | врал | ь, 20 | 020 |    |    |    |     | ۲     | 1арт | , 202 | 20 |    |    |    |      | An            | рел | s, 20 | 20 |    |    |
| отсутствующие                               |      | Пн  | Βт  | Cp   | Чт    | Пт  | C6   | Bc   |            | Пн | Βт | Ср   | Чт    | Пт  | C6 | Bc |    | Пн  | Вт    | Ср   | Чт    | Пт | C6 | Bc |    | Пн   | Βт            | Ср  | Чт    | Πт | C6 | Bc |
| одням                                       | 1    |     |     | 1    | 2     | 3   | 4    | 5    | 5          |    |    |      |       |     | 1  | 2  | 9  |     |       |      |       |    |    | 1  | 14 |      |               | 1   | 2     | 3  | 4  | 5  |
| 🖉 Отсутствие по                             | 2    | 6   | 7   | 8    | 9     | 10  | 11   | 12   | 6          | 3  | 4  | 5    | 6     | 7   | 8  | 9  | 10 | 2   | 3     | 4    | 5     | 6  | 7  | 8  | 15 | 6    | 7             | 8   | 9     | 10 | 11 | 12 |
| — уважительным причинам                     | 3    | 13  | 14  | 15   | 16    | 17  | 18   | 19   | 7          | 10 | 11 | 12   | 13    | 14  | 15 | 16 | 11 | 9   | 10    | 11   | 12    | 13 | 14 | 15 | 16 | 13   | 14            | 15  | 16    | 17 | 18 | 19 |
| Ручнои ввод времени<br>начала и окончания   | 4    | 20  | 21  | 22   | 23    | 24  | 25   | 26   | 8          | 17 | 18 | 19   | 20    | 21  | 22 | 23 | 12 | 16  | 17    | 18   | 19    | 20 | 21 | 22 | 17 | 20   | 21            | 22  | 23    | 24 | 25 | 26 |
| работы                                      | 5    | 27  | 28  | 29   | 30    | 31  |      |      | 9          | 24 | 25 | 26   | 27    | 28  | 29 |    | 13 | 23  | 24    | 25   | 26    | 27 | 28 | 29 | 18 | 27   | 28            | 29  | 30    |    |    |    |
| Рабочий календарь<br>(праздники, переносы и | 6    |     |     |      |       |     |      |      | 10         |    |    |      |       |     |    |    | 14 | 30  | 31    |      |       |    |    |    | 19 |      |               |     |       |    |    |    |
| т.п.)<br>Рабочие смены                      |      |     | ٢   | Чай, | 202   | 0   |      |      | Июнь, 2020 |    |    |      |       |     |    |    | И  | юль | , 202 | 20   |       |    |    |    | Ae | густ | r <b>, 20</b> | 20  |       |    |    |    |
| 📆 Режимы работы (состоят                    |      | Пн  | Вτ  | Ср   | Чт    | Пт  | C6   | Bc   |            | Πн | Вт | Ср   | Чт    | Пτ  | C6 | Bc |    | Пн  | Вт    | Ср   | Чт    | Пт | C6 | Bc |    | Пн   | Βт            | Ср  | Чт    | Пт | C6 | Bc |
| из рабочих смен)                            | 18   |     |     |      |       | 1   | 2    | 3    | 23         | 1  | 2  | 3    | 4     | 5   | 6  | 7  | 27 |     |       | 1    | 2     | 3  | 4  | 5  | 31 |      |               |     |       |    | 1  | 2  |
| Оповещения и реакции 🛛 🗧                    | 19   | 4   | 5   | 6    | 7     | 8   | 9    | 10   | 24         | 8  | 9  | 10   | 11    | 12  | 13 | 14 | 28 | 6   | 7     | 8    | 9     | 10 | 11 | 12 | 32 | 3    | 4             | 5   | 6     | 7  | 8  | 9  |
| Справочники 🛛 😵                             | 20   | 11  | 12  | 13   | 14    | 15  | 16   | 17   | 25         | 15 | 16 | 17   | 18    | 19  | 20 | 21 | 29 | 13  | 14    | 15   | 16    | 17 | 18 | 19 | 33 | 10   | 11            | 12  | 13    | 14 | 15 | 16 |
| Архивные отчеты 🔰                           | 21   | 18  | 19  | 20   | 21    | 22  | 23   | 24   | 26         | 22 | 23 | 24   | 25    | 26  | 27 | 28 | 30 | 20  | 21    | 22   | 23    | 24 | 25 | 26 | 34 | 17   | 18            | 19  | 20    | 21 | 22 | 23 |
|                                             | 22   | 25  | 26  | 27   | 28    | 29  | 30   | 31   | 27         | 29 | 30 |      |       |     |    |    | 31 | 27  | 28    | 29   | 30    | 31 |    |    | 35 | 24   | 25            | 26  | 27    | 28 | 29 | 30 |
| охранная подсистема 🏼 🌣                     | 23   |     |     |      |       |     |      |      | 28         |    |    |      |       |     |    |    | 32 |     |       |      |       |    |    |    | 36 | 31   |               |     |       |    |    |    |

После запуска менеджера убедитесь, что запущено приложение, отвечающее за опрос контроллеров.

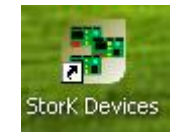

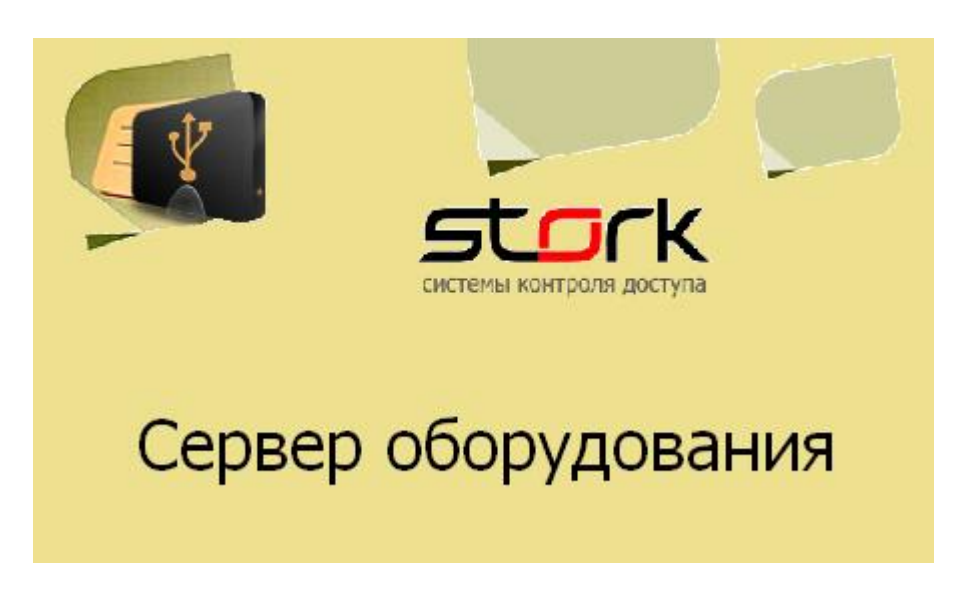

После запуска, данное приложение размещается в системном трее Windows (нижний правый угол экрана).

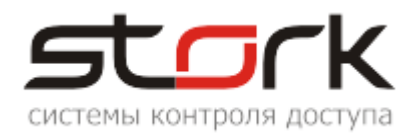

## 2. СОЗДАНИЕ И КОНФИГУРИРОВАНИЕ ЛИНИЙ СВЯЗИ

Для создания новой линии связи, в закладке StorkManager раскройте раздел «Оборудование» и выберите вкладку «Линии связи». В открывшемся окне нажмите кнопку «Новая линия связи...».

| 🛂 АРМ оператора СКД СторК                                                                                                    | - Мастер        |       |     |            |      |        |  |  |  |  |  |  |  |  |  |
|----------------------------------------------------------------------------------------------------|-----------------|-------|-----|------------|------|--------|--|--|--|--|--|--|--|--|--|
| убрики Настройки Справка                                                                                                    |                 |       |     |            |      |        |  |  |  |  |  |  |  |  |  |
| 🝠 🛃 Линии связи                                                                                                    | 💋 🛃 Линии связи |       |     |            |      |        |  |  |  |  |  |  |  |  |  |
|                                                                                                    | 🛐 Линии связи   |       |     |            |      |        |  |  |  |  |  |  |  |  |  |
| Оборудование 🎗                                                                                                    | 🤒 🐻 🐻           |       |     | <u> </u>   |      |        |  |  |  |  |  |  |  |  |  |
| 📑 Линии связи                                                                                                    | Линии связи     |       |     |            |      |        |  |  |  |  |  |  |  |  |  |
| 1992                                                                                                    |                 |       |     |            |      |        |  |  |  |  |  |  |  |  |  |
| 🖼 Контроллеры                                                                                                    | Наименование    | Опрос | Лог | Обсл. хост | Порт | Статус |  |  |  |  |  |  |  |  |  |
| <ul> <li>Контроллеры</li> <li>Пользовательские</li> <li>группы контроллеров</li> </ul>                                                                                | Наименование    | Опрос | Лог | Обсл. хост | Порт | Статус |  |  |  |  |  |  |  |  |  |
| <ul> <li>Контроллеры</li> <li>Пользовательские<br/>группы контроллеров</li> <li>Временные зоны</li> </ul>                                                             | Наименование    | Опрос | Лог | Обся. хост | Порт | Статус |  |  |  |  |  |  |  |  |  |
| Контроллеры<br>Пользовательские<br>группы контроллеров<br>Временные зоны<br>Временные окна доступа                                                                    | Наименование    | Опрос | Лог | Обсл. хост | Порт | Статус |  |  |  |  |  |  |  |  |  |
| <ul> <li>Контроллеры</li> <li>Пользовательские<br/>группы контроллеров</li> <li>Временные зоны</li> <li>Временные окна доступа</li> <li>Расписания доступа</li> </ul> | Наименование    | Опрос | Лог | Обсл. хост | Порт | Статус |  |  |  |  |  |  |  |  |  |

В открывшемся окне "Редактирование линии связи" необходимо заполнить следующие поля:

| системы контроля доступа                                                                                                    |
|----------------------------------------------------------------------------------------------------|
| 🖪 Редактирование линии связи 🛛 🔀                                                                                                    |
| Линия связи                                                                                                    |
| Наименование: 4 Этаж                                                                                                    |
| Объект: ООО «Сторк». 🗸                                                                                                    |
| Описание: Кабель в гофре по лестнице                                                                                                    |
| Обслуживающий компьютер: КОLOSOK 🗸                                                                                                    |
| Таймаут опроса, с: 1                                                                                                    |
| <ul> <li>Опрос включен</li> <li>Протокол ошибок ЛС</li> </ul>                                                                                                    |
| <ul> <li>D2XX</li> <li>COM</li> <li>Ethernet</li> <li>IP+конвертер</li> <li>Гр. адрес:</li> <li>235.1.1.235</li> <li>Порт:</li> <li>10235</li> <li>№ всег да использовать групповой адрес</li> </ul> |
| Сохранить Отмена                                                                                                    |

В поле <sup>Порт:</sup> укажите номер СОМ-порта (в случае использования контроллера **NC-4** и конвертера **USB/RS485)**.

Нумерация СОМ-портов определяется в диспетчере устройств Windows.

| ○ D2XX ○ COM ○ Ethernet ○ IP+конверте Порт: Communications Port(COM1) | D |
|-----------------------------------------------------------------------|---|
| Таймаут порта 5                                                       |   |
|                                                                       |   |
|                                                                       | _ |
| ● D2XX ● COM ● Ethernet ● IP+конверте                                 | p |
| Сер. номер: 1212                                                      |   |
|                                                                       |   |
|                                                                       |   |

Сер. номер это серийный номер конвертера USB/RS485, необходим для работы протокола d2xx.

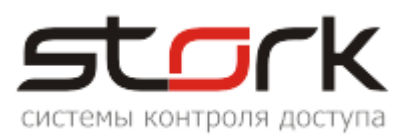

В случае использования контроллеров **NC-6,8IP**, укажите групповой (заводской-235.1.1.235) или иной сетевой адрес контроллера, назначенный Вами контроллеру в вашей локальной сети (заводской 192.168.235.235).

Желательно, в начале запуска системы СКУД, убедится в корректности функционирования Вашей локальной сети (прохождение пингов к контроллеру, открыты ли сетевые порты (3050, 10235) и групповой адрес -235.1.1.235). Все это Вы можете проверить с

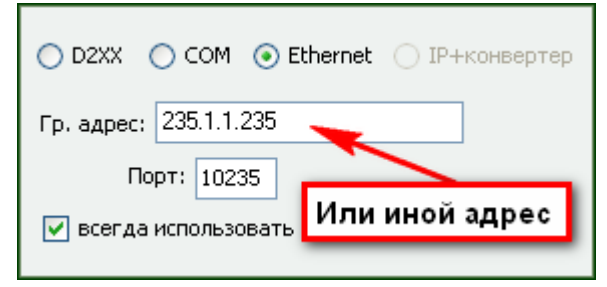

помощью утилиты StorkProg (находится в дистрибутиве программы).

#### Имя

В ниспадающих списках Объект: и компьютера: выберите соответственно ранее созданное Вами название объекта и имя компьютера, к которому линия связи подключена. В поле Описание: укажите характеристики линии связи, например, количество контроллеров или другую полезную для Вас информацию. Если имя компьютера отсутствует в ниспадающем списке его название можно определить в закладке "Имя компьютера". Для его открытия необходимо щелкнуть правой кнопкой мышки по значку "Мой компьютер" на рабочем столе Windows и выбрать пункт "Свойства". Далее необходимо перейти к закладке "Имя компьютера", где в поле "Полное имя" и содержится информация об имени компьютера.

Выделив имя компьютера левой кнопкой мыши, и вызвав правой кнопкой мыши функцию копирования можно поместить данное название в буфер обмена, после чего вставить в соответствующее поле окна "Редактирование линии связи".

| Свойства системь                                                 | ı                                          |                                    | <u>? ×</u>    |  |  |  |  |  |  |  |  |  |  |
|------------------------------------------------------------------|--------------------------------------------|------------------------------------|---------------|--|--|--|--|--|--|--|--|--|--|
| Восстановление системы                                           |                                            |                                    |               |  |  |  |  |  |  |  |  |  |  |
| Автоматиче                                                       | Автоматическое обновление Удаленные сеансы |                                    |               |  |  |  |  |  |  |  |  |  |  |
| Общие Им                                                         | я компьютера                               | Оборудование                       | Дополнительно |  |  |  |  |  |  |  |  |  |  |
| ӯ Указан<br>иденти                                               | нные ниже сведе<br>фикации компью          | ния используются ;<br>тера в сети. | ากя           |  |  |  |  |  |  |  |  |  |  |
| Описание:                                                        |                                            |                                    |               |  |  |  |  |  |  |  |  |  |  |
| "<br>Например: "Компьютер в гостиной" или<br>"Компьютер Андрея". |                                            |                                    |               |  |  |  |  |  |  |  |  |  |  |
| Полное имя:                                                      | storksrv.stork.log                         | al                                 |               |  |  |  |  |  |  |  |  |  |  |
| Домен:                                                           | stork.loc                                  | енить                              |               |  |  |  |  |  |  |  |  |  |  |
|                                                                  | Выр                                        | езать                              |               |  |  |  |  |  |  |  |  |  |  |
| Чтобы вызваты                                                    | мастер сі 👘 Копі                           | ировать                            |               |  |  |  |  |  |  |  |  |  |  |
| для присоединен                                                  | ния компі — <sub>Вота</sub><br>-''Иденти   | авить 🧏 🗌                          | Идентификация |  |  |  |  |  |  |  |  |  |  |
| nonini e knonky                                                  | Уда                                        | лить                               |               |  |  |  |  |  |  |  |  |  |  |
| Чтобы переимен<br>присоединить ег                                | юватько<br>юкдоме Выд                      | елить все                          | Изменить      |  |  |  |  |  |  |  |  |  |  |
| кнопку "Измени                                                   | ть".                                       |                                    |               |  |  |  |  |  |  |  |  |  |  |
|                                                                  |                                            |                                    |               |  |  |  |  |  |  |  |  |  |  |

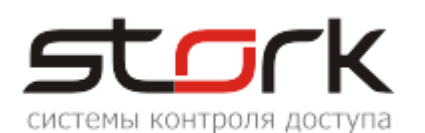

В дополнительных параметрах раздела "Линия связи" необходимо проверить активность следующих функций:

При активности функции "Опрос включен", приложение StorkAccess будет выполоть опрос всех контроллеров через сервер оборудования, находящихся на линии связи, с целью сбора и обработки всех событий.

Опрос включен
 Протокол ошибок ЛС
 d2xx

<sup>d2xx</sup> альтернативные драйверы, включающие драйвер WDM, который осуществляет связь с устройством через Windows USB Stack, и библиотеку DLL, которая связывает прикладное программное обеспечение с WDM драйвером.

Протокол ошибок ЛС - используется только технической поддержкой компании.

Остальные разделы рекомендуется использовать по умолчанию, где:

Период синхронизации времени, с: период времени (в секундах), по истечении которого выполняется синхронизация времени контроллеров с эталонным временем компьютера, на котором установлен сервер оборудования.

Таймаут опроса: интервал времени (в секундах), на который "не отвечающие" контроллеры выбывают из цикла опроса Рекомендуемое значение: 2.

Таймаут порта: используется технической поддержкой.

После заполнения требуемых полей нажмите кнопку "Сохранить", после чего программа вернется к списку линий связи.

Если линия связи "опознана" успешно обслуживающим процессом сервера оборудования ей присваивается статус "Инициализация..." до тех пор пока сервер оборудования не найдет на линии хотя бы один сконфигурированный и "отвечающий" контроллер.

|   | 7 | Ли       | нии с | вязи  |   |      |    |      |         |           |   |       |                      |
|---|---|----------|-------|-------|---|------|----|------|---------|-----------|---|-------|----------------------|
|   | - | <b>0</b> | 3     |       |   | d.   | вQ |      | <b></b> |           |   |       |                      |
| ſ | J | Пини     | и свя | ази   |   |      |    |      |         |           |   |       |                      |
| ſ |   | Наи      | мено  | вание | e | Опро | )C | Лог  | - 1     | Обсл. хос | л | Порт  | Статус               |
| l | ۲ | 4 Эта    | аж    |       |   | вкл  |    | выкл | ŀ       | (OLOSOK   |   | 10235 | Добавьте контроллеры |

10/14

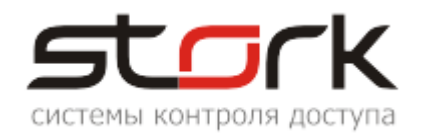

### 3. ПОИСК КОНТРОЛЛЕРОВ В ЛИНИИ СВЯЗИ

Для поиска контроллеров в линии связи, нажмите кнопку «Поиск контроллеров» (раздел «Оборудование» - «Линии связи»).

|                                         | Линии связи    |          |          |            |       |                      |  |  |  |  |  |
|-----------------------------------------|----------------|----------|----------|------------|-------|----------------------|--|--|--|--|--|
| Оборудование 🙁                          | <b>୬ 👶 🛃 👹</b> | <b>1</b> | <b>=</b> | <u>1</u>   |       |                      |  |  |  |  |  |
| 🛃 Линии связи                           | Линии связи    |          |          |            |       |                      |  |  |  |  |  |
| 🎫 Контроллеры                           | Наименование   | Опрос    | Лог      | Обсл. хост | Порт  | Статус               |  |  |  |  |  |
| Пользовательские<br>группы контроллеров | 🕨 4 Этаж       | вкл      | выкл     | KOLOSOK    | 10235 | Добавьте контроллерь |  |  |  |  |  |

В открывшемся окне, выберите тип поиска.

| По | Поиск контроллеров в линии 4 Этаж |               |      |           |                |           |                |          |              |  |  |
|----|-----------------------------------|---------------|------|-----------|----------------|-----------|----------------|----------|--------------|--|--|
| Ha | Найденные контроллеры:            |               |      |           |                |           |                |          |              |  |  |
| 4  | \дре <sub>'</sub>                 | Номер         | по   | HARD      | ID             | Тип       | Наименование в | IP адрес | групповой II |  |  |
| H  |                                   |               |      |           |                |           |                |          |              |  |  |
|    |                                   |               |      |           |                |           |                |          |              |  |  |
|    |                                   |               |      |           |                |           |                |          |              |  |  |
|    |                                   |               |      |           |                |           |                |          |              |  |  |
|    |                                   |               |      |           |                |           |                |          |              |  |  |
|    |                                   |               |      |           |                |           |                |          |              |  |  |
| _  |                                   |               | _    |           |                |           |                |          |              |  |  |
|    | Ис                                | кать все      |      | Искать то | лько ІР        |           |                |          |              |  |  |
|    |                                   |               |      |           |                |           | _              |          |              |  |  |
|    | Терене                            | ести все в БД |      | Перене    | сти            |           |                | Закрыть  |              |  |  |
|    |                                   |               |      | выоранны  | ивьд           |           |                |          |              |  |  |
| 0  | заво                              | дские настро  | ойки | ۲         | считать настро | йки с кон | нтроллера      |          |              |  |  |
|    |                                   |               |      |           |                |           |                |          |              |  |  |
|    |                                   |               |      |           |                |           |                |          |              |  |  |

При выборе «Искать все», будут найдены все контроллеры в линии связи.

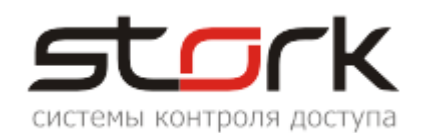

| юиск контроллеров в линии 4 Этаж |              |       |          |           |                |         |            |            |               |  |
|----------------------------------|--------------|-------|----------|-----------|----------------|---------|------------|------------|---------------|--|
| Найде                            | нные кон     | прол. | леры:    |           |                |         |            |            |               |  |
| Адре                             | Номер        | ПО    | HARD     | ID        | Тип            | Наиме   | енование в | IP адрес   | групповой І   |  |
| 00                               |              |       |          |           |                |         |            |            |               |  |
|                                  |              |       |          |           |                |         |            |            |               |  |
|                                  |              |       |          |           |                |         |            |            |               |  |
|                                  |              |       |          |           |                |         |            |            |               |  |
|                                  |              |       |          |           |                |         |            |            |               |  |
|                                  |              |       |          |           |                |         |            |            |               |  |
|                                  |              |       |          |           |                |         |            |            |               |  |
|                                  |              | _     |          |           |                |         |            |            |               |  |
| Ис                               | кать все     |       | Искать т | олько IP  |                |         |            |            |               |  |
|                                  |              | 3     |          |           |                |         | _          |            |               |  |
| Перене                           | ести все в Б | д     | Перен    | нести     |                |         |            | Закрыть    | ,             |  |
|                                  |              |       | выоранн  | ыи в ъд   |                |         |            |            |               |  |
| Озаво                            | дские настр  | оойки | 0        | 💽 считать | настройки с ко | нтролле | epa 🛛      |            |               |  |
|                                  |              |       |          |           |                |         | Поиск ко   | нтроллер   | OB            |  |
| юиск кон                         | нтроллеров   |       |          |           |                |         |            |            |               |  |
|                                  |              |       |          |           |                | 3       | ждите око  | нчания опе | рации поиска. |  |
|                                  |              |       |          |           |                | 51      |            |            |               |  |

| П                                                                                                    | Поиск контроллеров в линии 4 Этаж                                                          |             |        |       |               |         |                |           |             |   |  |  |
|----------------------------------------------------------------------------------------------------|--------------------------------------------------------------------------------------------|-------------|--------|-------|---------------|---------|----------------|-----------|-------------|---|--|--|
| ŀ                                                                                                    | Найденные контроллеры:<br>Адре Номер ПО НАВО ID Тир Наименование в IP адрес групповой II – |             |        |       |               |         |                |           |             |   |  |  |
| 3                                                                                                    | PODD                                                                                       | 000         | 10.04  | 22.21 | 05002020224   |         | памменование в | 102 169 2 | 225 1 1 225 | î |  |  |
| H                                                                                                    | DODD                                                                                       | 505         | 12.07  | 22.21 | 0500203039324 | NC-9 TE |                | 102 169 1 | 205.1.1.205 |   |  |  |
| Н                                                                                                    | D29A                                                                                       | 2000        | 12.07  | 53.21 | 0506203930324 | NC-6 TE |                | 192,100,1 | 235.1.1.235 |   |  |  |
| Н                                                                                                    | C003                                                                                       | 1002        | 14.04  | 42.21 | 0500203034394 | NC-4    |                | 192,100,1 | 200,1,1,200 |   |  |  |
| Н                                                                                                    | CADO                                                                                       | 1003        | 14.04. | 43.21 | 0509203330374 | NC-4    |                |           |             |   |  |  |
| Н                                                                                                    | C408                                                                                       | 1032        | 22.04  | 43.21 | 0506203239314 | NC-4    |                |           |             | Ł |  |  |
| н                                                                                                    | C022                                                                                       | 34          | 23.04. | 43.UE | 05DA003130345 | NC-4    |                |           |             |   |  |  |
|                                                                                                    |                                                                                            |             |        |       |               |         |                |           |             | ~ |  |  |
| [                                                                                                    | Искать все Искать только IP                                                                |             |        |       |               |         |                |           |             |   |  |  |
| Перенести все в БД Перенести<br>выбранный в БД Закрыть<br>Эаводские настройки © считать настройки с контроллера |                                                                                            |             |        |       |               |         |                |           |             |   |  |  |
| на                                                                                                    | эйдено                                                                                     | контроллеро | ов: 6  |       |               |         |                |           |             |   |  |  |

Далее, необходимо добавить найденные контроллеры в базу данных СКУД. Для этого нажимаем кнопку «Перенести все в БД» и убеждаемся в выполнении операции, после чего закрываем окно поиска.

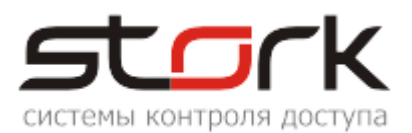

| Дополнитель | ные параметры оборудования можно установить в окне "Контроллеры." |
|-------------|-------------------------------------------------------------------|
|             | ОК                                                                |
|             |                                                                   |

| Адре                                                                                                    | Номер | ПО     | HARD  | ID            | Тип     | Наименование в     | IP адрес  | групповой II | ^ |
|----------------------------------------------------------------------------------------------------|-------|--------|-------|---------------|---------|--------------------|-----------|--------------|---|
| D003                                                                                                    | 3     | 12.08. | 53.21 | 05D82D3034394 | NC-6 IF | NC-6 003 в линии 4 | 192.168.1 | 235.1.1.235  |   |
| B29A                                                                                                    | 666   | 13.07. | 33.21 | 05DB2D3930324 | NC-8 IF | NC-8 666 в линии 4 | 192.168.1 | 235.1.1.235  |   |
| B3DD                                                                                                    | 989   | 10.06. | 33.21 | 05DB2D3839324 | NC-8 IF | NC-8 989 в линии 4 | 192.168.2 | 235.1.1.235  |   |
| C022                                                                                                    | 34    | 23.04. | 43.0E | 05DA003130345 | NC-4    | NC-4 034 в линии 4 |           |              | - |
| C07B                                                                                                    | 123   | 23.09. | 43.0F | 05DE003130345 | NC-4    |                    |           |              |   |
| C408                                                                                                    | 1032  | 14.04. | 43.21 | 05DB2D3239314 | NC-4    | NC-4 1032 в линии  |           |              |   |
| C3EB                                                                                                    | 1003  | 14.04. | 43.21 | 05D92D3338374 | NC-4    | NC-4 1003 в линии  |           |              | ~ |
| Искать все Искать только IP<br>Перенести все в БД Перенести<br>выбранный в БД Закрыть<br>Эаводские настройки с контроллера |       |        |       |               |         |                    |           |              |   |

Далее переходим в раздел Оборудование - Контроллеры и убеждаемся в переносе найденных контроллеров в базу данных системы СКУД.

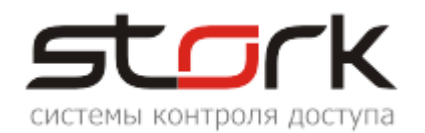

| 🐻 АРМ оператора СКД СторК  | (- Мастер                    |                                       |               |                                         |                   |                     |          |
|----------------------------|------------------------------|---------------------------------------|---------------|-----------------------------------------|-------------------|---------------------|----------|
| Рубрики Настройки Справка  |                              |                                       |               |                                         |                   |                     |          |
| 🝠 🛃 Линии связи 🔳 Контролл | теры                         |                                       |               |                                         |                   |                     |          |
|                            | v.                           |                                       |               |                                         |                   |                     |          |
|                            | 📳 Линии связи                |                                       |               |                                         |                   |                     |          |
| Оборудование 🖈             | 🖪 Контроллеры                |                                       |               |                                         |                   |                     |          |
| 📑 Пинии связи              |                              | • • • • • • • • • • • • • • • • • • • |               | -                                       | -                 |                     |          |
|                            |                              | i 🤋 👎 🌌                               | 🔰 🛍 🖣         | f 💷 💆 🏋                                 |                   |                     |          |
|                            | Контроллеры                  |                                       |               |                                         |                   |                     |          |
| Группы контроллеров        | Наименование                 | Адрес Номер                           | Номер в линии | Изм. статуса Пр                         | иоритет Стат      | ус Реж              | им       |
| Р Временные зоны           | 1 NC-4 034 в линии 4 Этаж    | C022 34                               | 0             | 09.10.2020 19: Ha                       | ивысший Поте      | ря связи с ко Две і | независи |
|                            | 2 🕨 NC-4 1003 в линии 4 Этаж | C3EB 1003                             | 0             | 09.10.2020 19: Ha                       | ивысший Поте      | ря связи с ко Две і | независи |
| 🕑 временные окна доступа   | NC-4 1032 в линии 4 Этаж     | C408 1032                             | 0             | 09.10.2020 19:(Ha                       | ивысший ОК        | Двет                | независи |
| 🧐 Расписания доступа       | 4 NC-6 003 в линии 4 Этаж    | D003 3                                |               | 0 09.10.2020 19: Ha                     | ивысший ОК        | Турн                | икет     |
| 📸 Настройки                | 5 NC-8 989 в линии 4 Этаж    | B3DD 080                              | (<br>(        | 09.10.2020 19:1 Ha                      | ивысший ОК        | Одна                | назавись |
| видеонаолюдения            |                              | 500 909                               |               | 09.10.2020 19.(1)a                      |                   | две                 | незариси |
| 🦉 Управление выходами      |                              |                                       |               |                                         |                   |                     |          |
| Пользователи 🛛 😵           |                              |                                       |               |                                         |                   |                     |          |
| Состояние системы 🛛 📚      |                              |                                       |               |                                         |                   |                     |          |
| Операторы 🛛 💝              |                              |                                       |               |                                         |                   |                     |          |
| Служебное 🛛 😵              |                              |                                       |               |                                         |                   |                     |          |
| Трудовая дисциплина 🛛 🗧    | Показано контроллеров: 6     |                                       |               |                                         |                   |                     |          |
| Оповещения и реакции 🛛 🗧   | Время (ctrl) Код жето        | она Польз                             | зователь      | Событие                                 | Время (БД)        | Считыватель         | Шлейф    |
| Справочники                | 08.10.2020 05:12             |                                       |               | Аппаратное событи                       | e 09.10.2020 19:0 | ) -                 |          |
| chpabo minion 🔹 🗸          | 08.10.2020 05:12             |                                       |               | Аппаратное событи                       | e 09.10.2020 19:0 | ) -                 |          |
| Архивные отчеты 🛛 🍣        | 08.10.2020 05:12             |                                       |               | Аппаратное событи                       | e 09.10.2020 19:0 | ) -                 |          |
| Охранная подсистема 🖇      | 08.10.2020 05:12             |                                       |               | Аппаратное событи                       | e 09.10.2020 19:0 | )-                  |          |
|                            | 08.10.2020 05:12             |                                       |               | Аппаратное событи                       | e 09.10.2020 19:0 | ]-                  |          |
|                            | 08.10.2020 05:12             |                                       |               | Аппаратное событи                       | 09.10.2020 19:0   | )-<br>)             |          |
|                            | 08.10.2020.05:12             |                                       |               | Аппаратное событи                       |                   | )-<br>)-            |          |
|                            | 08.10.2020 05:12             |                                       |               | Аппаратное событи:<br>Аппаратное событи | e 09.10.2020 19:0 | ,<br>)-             |          |
|                            | 08.10.2020 05:12             |                                       |               | Аппаратное событи                       | 09.10.2020 19:0   | )                   |          |
|                            | 08.10.2020 05:12             |                                       |               | Аппаратное событи                       | e 09.10.2020 19:0 | ) -                 |          |
|                            |                              |                                       |               |                                         |                   |                     |          |
|                            | Последние события Уст        | гройства Кана                         | лы            |                                         |                   |                     |          |